## STEPS TO LOGIN TO THE 'TEAM'

Dear Parents,

Please note that your son has been added to the MS Teams through the e-mail address which was created by the College for each student. You need to download the MS Teams app or you can use the web browser and join MS Teams. Please note that the app is available in the portal into which your son logged in with the College email.

If you download the app you still can log in with the username and the password you use to login to your College email account.

Follow the steps to use teams through your account.

1. Click on the icon highlighted

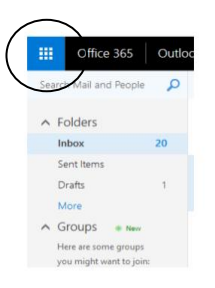

## 2. Click on the app Teams

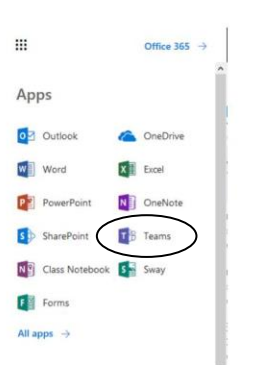

3. You will see your teams interface

|                | Microsoft Teams | ß | Search or type a command |      | <b>?</b> |
|----------------|-----------------|---|--------------------------|------|----------|
| <br>Activity   |                 |   | Chaosa a class           |      |          |
| E<br>Chat      |                 |   | Choose a class           |      |          |
| Teams          |                 |   | Search classes           | Q    | ~        |
| Assignments    |                 |   | G9 Grade 9E              |      |          |
| ::<br>Calendar |                 |   |                          | Next |          |
|                |                 |   |                          |      |          |
|                |                 |   |                          |      |          |
|                |                 |   |                          |      |          |
|                |                 |   |                          |      |          |
| (?)<br>Help    |                 |   |                          |      |          |
| ¢              |                 |   |                          |      |          |